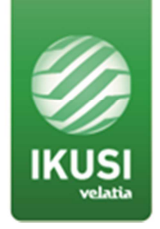

# **RELEASE NOTES**

Product: HTI-404 (ref. 3864) HTI-424 (ref. 3863)

Version: 3.0.4

Date: 09/04/19

#### 1. GENERAL INFORMATION

#### 1.1 Purpose and coverage

HTI products form an advanced ClassA quad transmodulator range, with universal input (DVB-S/S2, DVB-T/T2 or DVB-C) and DVB-T, DVB-C or IP (only in HTI-424) output. It also includes two Common Interface slots for service decryption (only in HTI-424).

This document describes the new features, compatibility issues, solved problems, and known issues to solve associated with this product release.

#### 1.2 List of releases

- 3.0.4
- 3.0.3
- 3.0.1
- 2.0.0
- 1.2.0

#### **1.3 Product identification**

#### 1.3.1 Software review

Software release of the system is checked through a web browser.

After accessing HTI headend via the web, go to Menu / Firmware Management. Check information of CURRENT FIRMWARE VERSION.

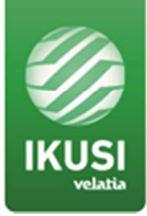

| Firmware Upgrade Management for the headend |  |  |  |
|---------------------------------------------|--|--|--|
|                                             |  |  |  |
| CURRENT FIRMWARE VERSION                    |  |  |  |
| VERSION                                     |  |  |  |
| 1.2.0+d20180612                             |  |  |  |
| AVAILABLE FIRMWARE VERSION                  |  |  |  |
| VERSION                                     |  |  |  |
|                                             |  |  |  |
| UPLOAD A FIRMWARE UPDATE                    |  |  |  |
| Add Firmware File                           |  |  |  |

#### 1.3.2 Hardware review

Not applicable. All HW versions are supported.

### 1.4 Compatibility information

### 1.4.1 Supported HW

Not applicable. All HW versions are supported.

### 1.4.2 Backwards compatibility notes

It is not possible to downgrade.

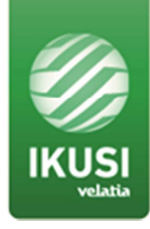

## 2. RELEASE HISTORY

- Software release 3.0.4 (9/04/2019)
  - New features
    - None.
  - Resolved issues
    - Some modules are constantly reset, blocking access to them. In the case that the affected module is the master, access to the web interface is unstable.
  - Known issues
    - Tune DVB-S2 45MSymb/s satellite signal may take up to 90 seconds.
    - IP configuration obtained in DHCP mode is not visible in configuration reports.

### • Software release 3.0.3 (01/03/2019)

- New features
  - Processing of audio streams for new languages, such as Croatian or Serbian is added.
- Resolved issues
  - An error that made it difficult to save changes in the list of services, detected in version 3.0.1 is fixed.
  - The error that caused that audios appeared blocked when updating a module from version 1.2.0 is fixed.
  - False decrypting alarms problems that caused a delay to start descrambling in some CAMs are solved.
- Known issues
  - Tune DVB-S2 45MSymb/s satellite signal may take up to 90 seconds.
  - IP configuration obtained in DHCP mode is not visible in configuration reports.

### • Software release 3.0.1 (15/02/2019)

- New features
  - Generation of IPTV output (SPTS and MPTS) is added.
  - Fixed IP access mode is added. DHCP mode and programmable fixed IP are still available..

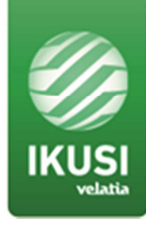

- Default IP address in RJ45 interface: 192.168.184.101. It is accessible only from 192.168.184.100.
- Default IP address in USB interface: 192.168.184.253. It is accessible only from 192.168.184.252
- RJ45 interface is no longer supported by IKUSI Headend Discovery.
- Resolved issues
  - Loss of streams problems detected in 2.0.0 are solved.
  - False decrypting alarms problems detected in 2.0.0 are solved.
  - MMI interface of a slave HTI was not accessible.
  - CAMs could not be reseted from web interface.
- Known issues
  - Tune DVB-S2 45MSymb/s satellite signal may take up to 90 seconds.
  - Some CAM models may take up to 120 seconds to start descrambling.
  - IP configuration obtained in DHCP mode is not visible in configuration reports.

## • Software release 2.0.0 (03/12/2018)

## • New features

- Support for new HTI-424 transmodulator.
  - Supports two CAM slots for service decryption.
  - Supports changing input mode between four inputs or one input + loopthrough.
- Improved service selection GUI.
- Bit rate measurement for each PID and service.
- Supports for Ka band signals.
- Supports PSI/SI decryption.
- Improved support for selection of signal source, either through a multiswitch or from a LNB directly.
- Resolved issues
  - When the HTI is accessed through a PC with Italian language, some menus were not shown properly.
  - Services can't be removed from a carrier in overflow status.

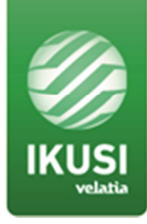

- Known issues
  - Tune DVB-S2 45MSymb/s satellite signal may take up to 90 seconds.
  - Some CAM models may take up to 120 seconds to start descrambling.
  - IP configuration obtained in DHCP mode is not visible in configuration reports.
  - Exceptionally, IKUSI Headend discovery may fail to detect headends. Headend reboot solves the problem.

## 3. UPGRADE INSTRUCTIONS

### 3.1 Installation environment

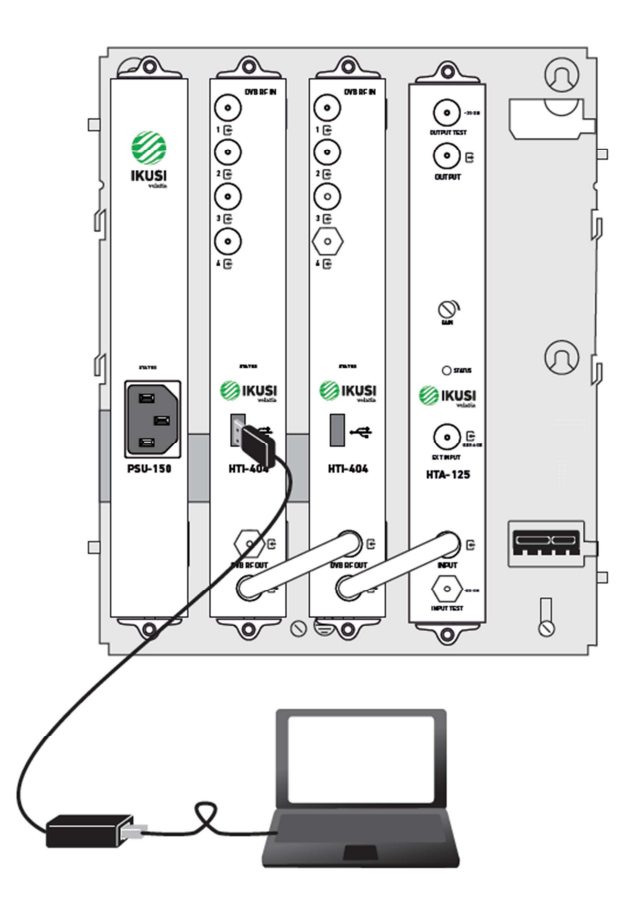

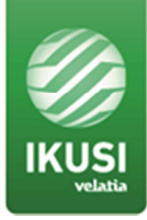

### 3.2 Equipment/modules checking

In order to ensure that there is no configuration or hardware issues (service, signal, etc. Issues) check that there are not active alarms.

### 3.3 Software upgrade procedure

Follow these steps:

- Download the latest version from our website <u>https://www.ikusi.tv/en/products/hti-404</u>
- Connect the pc to the USB port of the master module, located in the slot 2 of the base-plate, with a USB-ethernet adapter.
- Enter the following data, User: Admin Password: admin. Push Submit button. The main screen of the configuration interface will open, from where you can configure the headend.
- Go to Menu / Firmware Management.
- Go to UPLOAD A FIRMWARE UPDATE section

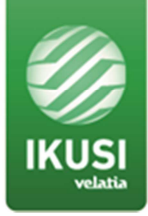

| Firmware U | pgrade / | Management | for the l | headend |
|------------|----------|------------|-----------|---------|
|            |          |            |           |         |

#### CURRENT FIRMWARE VERSION

VERSION

1.2.0+d20180612

#### AVAILABLE FIRMWARE VERSION

VERSION

#### UPLOAD A FIRMWARE UPDATE

| Add Firmware File |
|-------------------|
|                   |
|                   |

- Select the firmware through Add Firmware File button. After that, push Upload button. Once the firmware has been uploaded, it will appear in the AVAILABLE FIRMWARE VERSION section.
- Push the Install button associated with the desired firmware version.
- After pushing Install button, the upgrade progress screen will open.

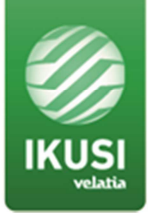

|                                         | <b>smart</b> experience |
|-----------------------------------------|-------------------------|
| Aprox. < 1 minute to finish the upgrade |                         |
|                                         | UPGRADE_STEP_REBOOT     |
|                                         |                         |
|                                         |                         |
|                                         |                         |
|                                         |                         |
|                                         |                         |
|                                         |                         |
|                                         |                         |
|                                         |                         |

• At the conclusion of the upgrade (10' approx), a message will appear as follows:

|                                   | smart experience |
|-----------------------------------|------------------|
| The upgrade finished in 4 minutes |                  |
| Complete:                         |                  |
| Go back home                      |                  |
|                                   |                  |
|                                   |                  |
|                                   |                  |
|                                   |                  |
|                                   |                  |
|                                   |                  |
|                                   |                  |
|                                   |                  |
| louby                             |                  |

• Push Go back home button. The web interface will redirect you to Overview screen.